# CANDIDATE WORKFLOW AI-BASED REMOTE PROCTORING SOLUTION

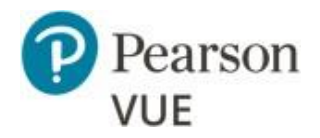

Pg. 1 [Company Confidential- Pearson VUE] Version 2.1\_280322

## PLEASE CLICK ON ONE OF THE BELOW LINKS FOR INSTALLATION OF ES SECURE BROWSER AT YOUR RESPECTIVE SYSTEM.

1. INSTALLATION STEPS FOR WINDOWS BASED DEVICES.

2. INSTALLATION STEPS FOR MAC BASED DEVICES.

[This page is intentionally left blank at the bottom]

Pg. 2 [Company Confidential- Pearson VUE] Version 2.1\_280322

#### FOR WINDOWS DEVICES:

#### SECURE BROWSER DOWNLOAD & INSTALL OPTIONS:

#### 1. Click on the link below to download the Secure Browser :

https://pearsonvueproctoring.s3.ap-south-1.amazonaws.com/ssb/javasb/win/ESSecureBrowser.zip This action should be performed preferably well before the exam to ensure your system is ready for exam delivery.

Secure browser download is an executable (.exe) file that will get downloaded to your default download directory of your system. To install this application, open the location where the file was saved on the system, and try to install the application from the installer program.

Please remember that you should have Administrator level permissions or rights of your personal laptop to enable a successful installation.

### **Browsers Supported**

| Operating System          | System Browser supported |         |
|---------------------------|--------------------------|---------|
| Windows 8, 8.1 and 10, 11 | Google Chrome            | Firefox |

ES Secure Browser (lockdown browser) allows a student to take an exam in a secure environment. Follow the steps below to install the Secure Browser for Windows Operating System:

a. Double-click on the EXE installation file to view Setup wizard as displayed below.

NOTE: In the case of Windows 10/11 OS, the below screen is displayed. Click on Run anyway.

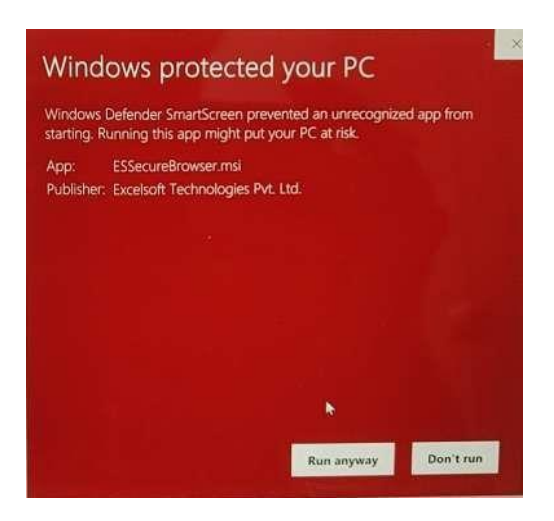

Pg. 3 [Company Confidential- Pearson VUE] Version 2.1\_280322

## b. Click "Install'

| 透 Setup - ESSecureBrowser version 4.0.2                                                       | – 🗆 X          |
|-----------------------------------------------------------------------------------------------|----------------|
|                                                                                               |                |
| Ready to Install<br>Set up is now ready to begin installing ESSecureBrowser on your computer. |                |
|                                                                                               |                |
| Circle Tenchell An ann Marco cuithe Alex Tenchelle Marc                                       |                |
| Click Install to continue with the installation.                                              |                |
|                                                                                               |                |
|                                                                                               |                |
|                                                                                               |                |
|                                                                                               |                |
|                                                                                               |                |
|                                                                                               |                |
|                                                                                               |                |
|                                                                                               |                |
|                                                                                               |                |
|                                                                                               |                |
| 3                                                                                             |                |
|                                                                                               |                |
|                                                                                               |                |
|                                                                                               |                |
|                                                                                               | Install Cancel |
|                                                                                               |                |
|                                                                                               |                |
| 透 Setup - ESSecureBrowser version 4.0.2                                                       | - 🗆 X          |
| Installing                                                                                    |                |
| Please wait while Setup installs ESSecureBrowser on your computer.                            | a)             |
|                                                                                               |                |
| Extracting files                                                                              |                |
| C:\Program Files (x86)\ESSecureBrowser\ESSB.exe                                               |                |
|                                                                                               |                |
|                                                                                               |                |
|                                                                                               |                |
|                                                                                               |                |
|                                                                                               |                |
|                                                                                               |                |
|                                                                                               |                |
|                                                                                               |                |
|                                                                                               |                |
|                                                                                               |                |
|                                                                                               |                |
|                                                                                               |                |
|                                                                                               |                |
|                                                                                               |                |
|                                                                                               |                |

c. Once progress is done, click 'Finish'.

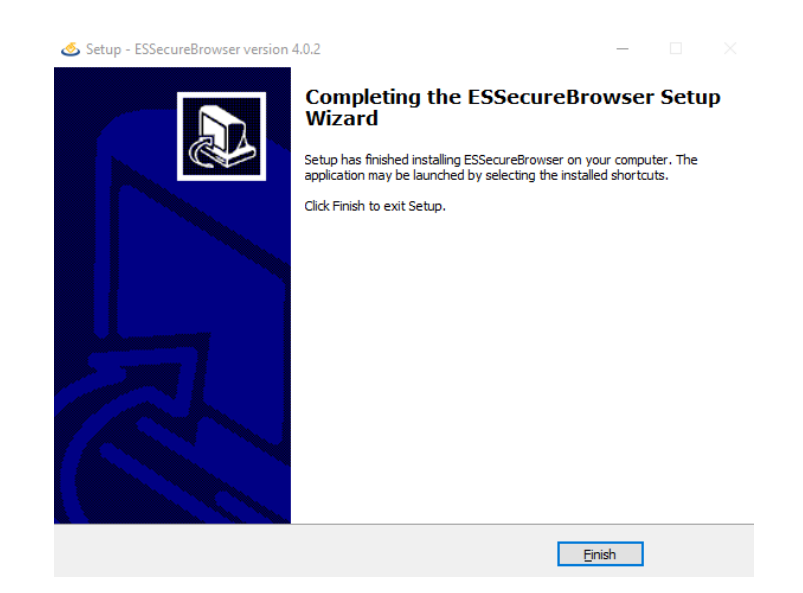

d. Verify installation by running the command- essb://isdemo in Run .

| 🖅 Run                                                                                                 | ×                        |  |  |  |  |
|----------------------------------------------------------------------------------------------------|--------------------------|--|--|--|--|
| Type the name of a program, folder, document, or Internet resource, and Windows will open it for you. |                          |  |  |  |  |
| <u>O</u> pen:                                                                                         | essb://isdemo v          |  |  |  |  |
|                                                                                                    | OK Cancel <u>B</u> rowse |  |  |  |  |

e. Secure browser will show progress to launch

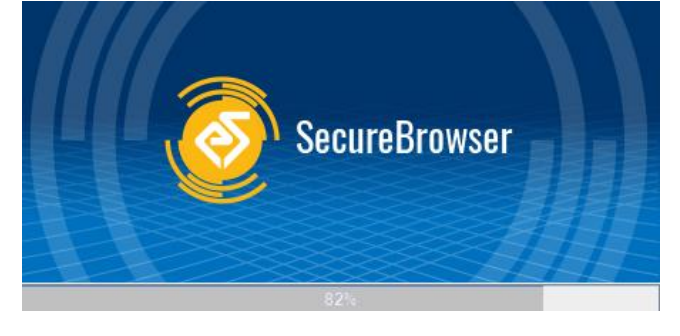

f. You will be presented with demo screen with below message

## Lockdown Browser Launched Successfully

While the installer installs the secured browser, there may be some preliminary checks that a candidate's testing workstation must meet. Should there be any gaps technologically, the platform will auto-detect and candidate need to allow those software to install.

Detailed technical requirements are already shared on the appointment confirmation email previously.

[Installation of Secure Browser is a mandatory step and cannot be skipped].

Pg. 5 [Company Confidential- Pearson VUE] Version 2.1\_280322

#### 2. CAMERA & POP-UP BLOCKER ENABLEMENT:

A candidate will be asked to allow the camera device settings of the browser to allow capturing your photograph. The pop-up window will prompt candidate to change the settings of the browser to ensure it captures the live feed appropriately. For more detailed information, please refer to the set of instruction given to you below:

#### Change a site's camera & microphone permissions

- a) Open Chrome.
- b) At the top right, click More <sup>‡</sup> and then Settings.
- c) Under "Privacy and Security," click Site settings.
- d) Click Camera or Microphone.
- e) Turn the toggle switch for 'Ask before accessing (recommended)' to ON.

| Settings                                                     | Privacy and security                                                                          |
|--------------------------------------------------------------|-----------------------------------------------------------------------------------------------|
| You and Google     Autofi                                    | Clear browsing data<br>Clear history, cookies, cache, and more                                |
| <ul> <li>Privacy and security</li> <li>Appearance</li> </ul> | Site Settings<br>Control what information websites can use and what content they can show you |
| Q Search engine Default browser                              | More ~                                                                                        |
| Advanced -                                                   |                                                                                               |
| Extensions [2<br>About Chrome                                |                                                                                               |

| 4      | Site Settings                                                     | 0         |
|--------|-------------------------------------------------------------------|-----------|
| All si | tes                                                               |           |
| View   | permissions and data stored across sites                          | ×         |
| Perm   | lissions                                                          |           |
| ٩      | Cookies and site data<br>Allow sites to save and read cookie data |           |
| 0      | Location<br>Ask before accessing                                  | •         |
|        | Camera<br>Ask before accessing                                    | )) ( )    |
| Ŷ      | Microphone<br>Ask before accessing                                | ٠         |
| s      | sarch settings<br>Camera                                          | Q. Search |
| Integ  | rated Webcam (1bcf:2b9 <del>~</del>                               |           |
| sk be  | fore accessing (recommended)                                      |           |
| lock   |                                                                   |           |
|        | No sites added                                                    |           |

Pg. 6 [Company Confidential- Pearson VUE] Version 2.1\_280322

#### Turn pop-ups ON

- a) Open Chrome.
- b) At the top right, click More and then Settings.
- c) Under "Privacy and security," click Site settings.
- d) Click Pop-ups and redirects.
- e) At the top, turn the setting to Allowed

NOTE: Please ensure the pop-ups are allowed on your browser settings before you proceed.

#### 3. HOW TO LOGIN & START EXAM ON THE ONLINE ASSESSMENT PORTAL

Please click on the link provided in the appointment confirmation email.

You will be able to find the below screen where a login name & password provided to you on an email needs to be entered. In case you have not received this email till, please inform your respective examination governing body about it immediately.

| Login name | Password | LOGIN |
|------------|----------|-------|
|            |          |       |
|            |          |       |
|            |          |       |
|            |          |       |
|            |          |       |
|            |          |       |
|            |          |       |
|            |          |       |
|            |          |       |

- a. Enter your login name & password as provided and click on 'Login'.
- b. The next screen will show your scheduled exam information and the current status. The status will reflect As 'You have not registered and not attempted. You should now click on 'Start Test' button.

| Warning! Pop-up blocker en        | abled. You will need to disable pop-up blocker before you can launch your exam below. Go to pop-up blocker settings to enable pop-up.         | Sort 🗸                               |
|-----------------------------------|----------------------------------------------------------------------------------------------------|--------------------------------------|
|                                   |                                                                                                    |                                      |
| Home                              |                                                                                                    |                                      |
| Scheduled test details are displa | ed here. Click on Start button to take test.                                                                                                  | ° (=                                 |
| Program/Subject :                 | A O                                                                                                    | ctive Oupcoming Ocompleted Expired O |
| No. d                             |                                                                                                    |                                      |
| Duration                          | Please make sure that you have installed SARAS - secure browser<br>before initiating secured tests. If not, install using below link and then |                                      |
| Start date and time               | start test.                                                                                                    |                                      |
| End date and time                 | Windows user download link: SecureBrowser1.0<br>MAC user download link: SecureBrowser1.0                                                      |                                      |
|                                   |                                                                                                    |                                      |

c. Click on this button will prompt a pop-up dialog box to confirm that you have all the necessary applications i.e. Secure Browser is already downloaded. In case a candidate has missed downloading this earlier, he would still get an opportunity to download the secure browser from the link provided. On this case, please repeat Step 1 & Step 2 of this document again.

If the browser application was already installed successfully, please proceed to click on 'Start Test'.

| ogram/Subject :     |                         |
|---------------------|-------------------------|
|                     |                         |
|                     |                         |
|                     | No. of questions :      |
| Duration            | :                       |
| Start date and time | : 5/4/2020 7:54:00 PM   |
| End date and time   | : 7/30/2020 10:52:00 PM |
| Status              | and not jot completed   |
|                     |                         |
|                     | Start Test              |

d. Once you click on 'Start Test' button of the pop-up dialog box, you may see a pop-up blocker message with two icons as shown below.

Pg. 8 [Company Confidential- Pearson VUE] Version 2.1\_280322

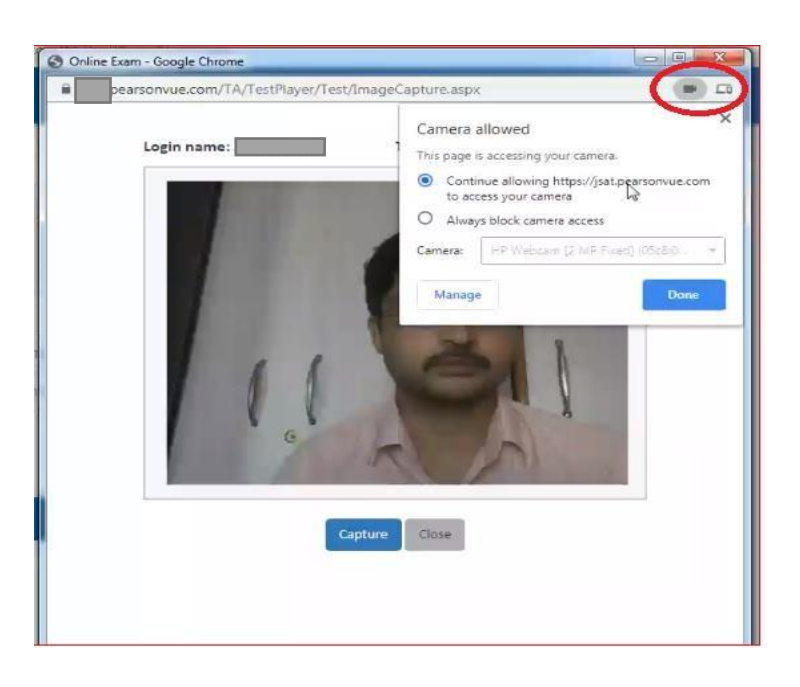

e. A candidate will be asked to allow the camera device settings of the browser to allow capturing your photograph. Once the settings have been set, you will see your live picture shown on the same window.

Candidate will have to click on 'Capture' button, and it will prompt for another pop-up which will ask for confirmation of the captured picture. If a candidate is not satisfied with the photo, candidate may repeat the steps again. Once candidate has clicked on confirm, the admission process submits on its own.

#### Note:

- Candidate must close this capture window to proceed with the test to avoid issues during the test. This window is also known as 'Headshot' window.
- 2. Camera settings will be prompted for most of the cases and it must be allowed to proceed further.
- f. Once you have completed the admission steps, the status should change from "You have not registered and not attempted" to You have registered and not attempted.

|                        |                                               |                                              |                                                                             |                                   | er17 (                                |
|------------------------|-----------------------------------------------|----------------------------------------------|-----------------------------------------------------------------------------|-----------------------------------|---------------------------------------|
| Home                   |                                               |                                              |                                                                             |                                   |                                       |
|                        | Warning! Pop-up blocker enabled. You v        | will need to disable pop-up blocker before y | rou can launch your exam below. Go to pop-up blocker settings to enable pop | o-up.                             | Sort ✔ <sub>×</sub>                   |
|                        | Home                                          |                                              |                                                                             |                                   |                                       |
|                        | Scheduled test details are displayed here. Cl | Click on Start button to take test.          |                                                                             | S                                 | F                                     |
|                        | Program/Subject : J                           | JSAT                                         | v                                                                           | Active     Upcoming     Completed | I <sup>©</sup> Expired <sup>©</sup> A |
|                        | N                                             | ins : 34                                     |                                                                             |                                   |                                       |
|                        | Duration : 02:00:00                           |                                              |                                                                             |                                   |                                       |
|                        | Start date and time 207                       | 7:54:00 PM                                   |                                                                             |                                   |                                       |
|                        | Status : You have<br>attempted                | e registered and not                         |                                                                             |                                   |                                       |
|                        | Start Test                                    | st                                           |                                                                             |                                   |                                       |
| Server date and time : | 08-May-2020 10:29:30 AM                       |                                              |                                                                             |                                   |                                       |

The screen would look something like the one below:

Pg. 9 [Company Confidential- Pearson VUE] Version 2.1\_280322

g. Click on Start Test button on the screen. This will prompt a pop up message to check whether you have installed secure browser or not. Click on 'Start Test' if you have installed successfully.

If you have not downloaded secure browser from the link provided in the e mail, please download and install before clicking on start test. Click on start test if you have already installed.

|        |                                      | Start Te                                    | cancel                |                                                               |                                                 |
|--------|--------------------------------------|---------------------------------------------|-----------------------|---------------------------------------------------------------|-------------------------------------------------|
|        |                                      |                                             | Open ESSecureBrowser? |                                                               | eri7 🜘                                          |
| A Home | Home<br>Scheduled test details are o | displayed here. Click on Start button to ta | .cor                  | n wants to open this application. Open ESSecureBrowser Cancel | c 📻 Sort 🗸                                      |
|        | Program/Subject :                    | SAT                                         | •                     |                                                               | • Active © Upcoming © Completed © Expired © All |
|        |                                      | SAT                                         |                       |                                                               |                                                 |
|        | Duration                             | No. of question 34                          |                       |                                                               |                                                 |
|        | Start date and time                  | : 5/4/2020 7:54:00 PM                       |                       |                                                               |                                                 |
|        | End date and time                    | : 7/30/2020 10:52:00 PM                     |                       |                                                               |                                                 |
|        | Status                               | : You have registered and not<br>attempted  |                       |                                                               |                                                 |
|        |                                      | Start Test                                  |                       |                                                               |                                                 |
|        |                                      |                                             |                       |                                                               |                                                 |

The next screen will open secure browser application and will disable all possible programs that was open on your desktop till this time. Click on **'Open ESSB'** to start the exam. Please remember to inform the candidate that he/she should not be trying any keyboard shortcuts to exit this secure browser window during the exam. Once clicked on 'Open ESSB', secure browser will start loading

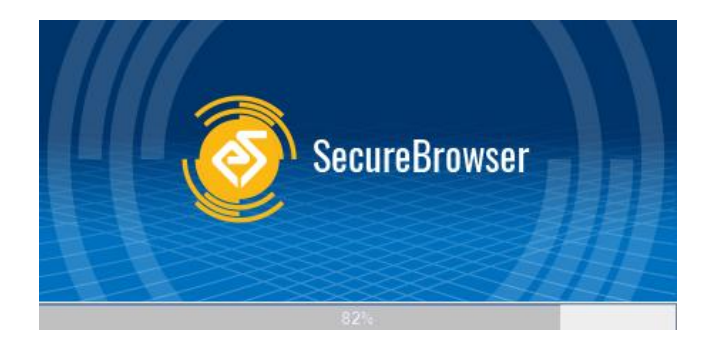

If any Messenger application is open, secure browser will prompt to close those applications. Click on 'OK'

| ESSecure | Browser ×                                                                                                    |
|----------|----------------------------------------------------------------------------------------------------|
| ?        | The following applications [AnyDesk, UltraViewer_Service, Skype, WhatsApp]are running, are you sure you want to close? |
|          | OK Cancel                                                                                                    |

Secure browser will launch now and All the best for the test.

#### 4. UNINSTALLTING AN OLDER VERSION:

Candidates who are unable to take the exam as per scheduled appointment time due to some technical reasons or has been asked to reschedule by the support team, then before you launch the secure browser again – a new version needs to be installed. To install a new version, uninstall the existing version from the system as per steps given below:

a. Navigate to Control Panel  $\rightarrow$  Programs  $\rightarrow$  Select Programs and Features to view the following screen.

| Frograms and Features                        |                                                                                    |                                                         |                 |         |          |              | -         |        | ×    |
|----------------------------------------------|------------------------------------------------------------------------------------|---------------------------------------------------------|-----------------|---------|----------|--------------|-----------|--------|------|
| ← 수 🛱 > Control P                            | anel > Programs > Programs and Features                                            |                                                         |                 |         | νÖ       | Search Progr | ams and F | eature | s ,P |
| Control Panel Home<br>View installed updates | Uninstall or change a program<br>To uninstall a program, select it from the list a | and then click Uninstall, Change or Repair.             |                 |         |          |              |           |        |      |
| Turn Windows features on or<br>off           | Organise • Uninstall Change Repair                                                 |                                                         |                 |         |          |              |           | E •    | 0    |
| Install a program from the<br>network        | Name                                                                               | Publisher                                               | Installed On    | Size    | Version  |              |           |        |      |
| Western District                             | Er 7-Zip 16.04 (x64)                                                               | Igor Pavlov                                             | 06/03/2019      | 4.75 MB | 16.04    |              |           |        |      |
|                                              | Adobe Flash Player 32 NPAPI                                                        | Adobe Systems Incorporated                              | 06/03/2019      | 20.0 MB | 32.0.0.1 | 14           |           |        |      |
|                                              | Adobe Flash Player 32 PPAPI                                                        | Adobe Systems Incorporated                              | 06/03/2019      | 20.5 MB | 32,0.0.1 | 14           |           |        |      |
|                                              | Adobe Reader XI                                                                    | Adobe Systems Incorporated                              | 06/03/2019      | 122 MB  | 11.0.00  |              |           |        |      |
|                                              | Q Cisco Webex Meetings                                                             | Cisco Webex LLC                                         | 06/03/2019      |         |          |              |           |        |      |
|                                              | ESSecureBrowser                                                                    | Excelsoft                                               | 19/10/2019      | 57.9 MB | 1.0.10   |              |           |        |      |
|                                              | Excels Product version: 1.0.10<br>Help link: http://ww                             | Support link: http://www.<br>ww.excelindiaSize: 57.9 M8 | excelindia.com/ |         |          |              |           |        |      |

- b. Click to select "ESSecureBrowser".
- c. Right-click on ESSecureBrowser to view the Uninstall option.

| EP Programs and Features                                                                                                    |                                                                                                    |                                             |                                                                                                    |                                                                                    |                                                 |                                                         | -         |         | ×    |
|----------------------------------------------------------------------------------------------------|----------------------------------------------------------------------------------------------------|---------------------------------------------|----------------------------------------------------------------------------------------------------|------------------------------------------------------------------------------------|-------------------------------------------------|---------------------------------------------------------|-----------|---------|------|
| + + A > Control I                                                                                                    | fanel i Programs i Programs                                                                                              | and Features                                |                                                                                                    |                                                                                    |                                                 | v 🗧 Search Progr                                        | ani ant l | leators | , ,0 |
| Control Panel Home                                                                                                    | Uninstall or chang                                                                                                    | e a program                                 |                                                                                                    |                                                                                    |                                                 |                                                         |           |         |      |
| View installed updates                                                                                                    | To uninstall a program,                                                                                                  | select it from the list a                   | nd then click Uninital, Change or Repair.                                                                                            |                                                                                    |                                                 |                                                         |           |         |      |
| in the second second se | Organise + Uninstall                                                                                                    | Change Repair                               |                                                                                                    |                                                                                    |                                                 |                                                         |           | 10.0    |      |
| Initial a program from the<br>network                                                                                                    | Name<br>M27-Zip 16.04 (x64)<br>Adobe Flash Player 32<br>Adobe Flash Player 32<br>Adobe Reader 31<br>Cisco Webex Meetings | NRAPI<br>PRAPI                              | Publisher<br>Igor Pavlov<br>Adobe Systems Incorporated<br>Adobe Systems Incorporated<br>Adobe Systems Incorporated<br>Caco Weber LLC | Installed On<br>06/03/2019<br>06/03/2019<br>06/03/2019<br>06/03/2019<br>06/03/2019 | Size<br>4,75 MB<br>20,0 MB<br>20,5 MB<br>122 MB | Writion<br>16:04<br>32:00:114<br>32:00:114<br>11:000    |           |         |      |
|                                                                                                    | Google Chome<br>Google Chome<br>GofoMeeting 10.4.1.<br>Mittel # Graphics Drive                                           | Uninstall<br>Change<br>Repair               | Excelent<br>Google LLC<br>LogMein, Inc.<br>Intel Corporation                                                                         | 19/10/2019<br>22/11/2019<br>27/11/2019<br>06/03/2019                               | 57.9 MB                                         | 10.10<br>78.0.2904.108<br>10.4.1.15939<br>23.20.15.4973 |           |         |      |
|                                                                                                    | S Excels. Inc                                                                                                    | Auct versions 1.0.10<br>Help linic http://w | Support line: http://www.<br>ww.excelindiaSize:S7.9 MB                                                                               | excelindla.com/                                                                    |                                                 |                                                         |           |         |      |

- d. Click **Uninstall** from the following pop-up window.
- e. Click Yes to uninstall ESSecureBrowser.

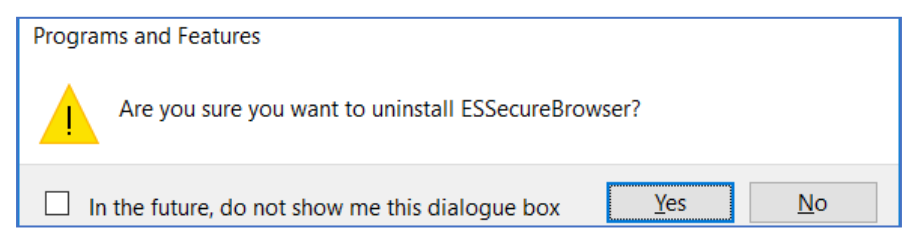

f. Uninstallation will start:

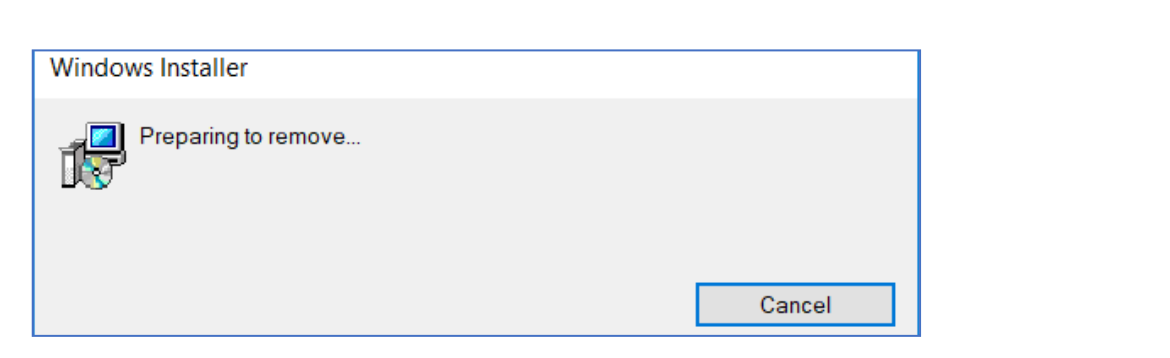

g. Secure browser will be uninstalled.

| 3 | Control Panel Home                    | Uninstall or chan                                                                                                    | ge a program                                    |                                   |                                                                                    |                                                 |                                                      |        |  |
|---|---------------------------------------|----------------------------------------------------------------------------------------------------|-------------------------------------------------|-----------------------------------|------------------------------------------------------------------------------------|-------------------------------------------------|------------------------------------------------------|--------|--|
|   | View installed updates                | To uninstall a program                                                                                                    | weet it from the list and the                   | n ctick Uninstall, Ouenoe or Repu |                                                                                    |                                                 |                                                      |        |  |
| 9 | Turn Windows features on or           |                                                                                                    |                                                 |                                   |                                                                                    |                                                 |                                                      |        |  |
|   | off.                                  | Organise • Unmitall                                                                                                    | Change Repair                                   |                                   |                                                                                    |                                                 |                                                      | (E. *) |  |
|   | Initial a program from the<br>network | Name<br>17-Zip 16.04<br>Adobe Flas<br>Adobe Flas<br>Adobe Flas<br>Cisco Webs                                                                                                    | -<br>Browier<br>Please wat while Windows config | Publisher<br>Inne ESSecurificence | Installed On<br>96/03/2019<br>36/03/2019<br>36/03/2019<br>36/03/2019<br>36/03/2019 | 5ize<br>4.75 M8<br>20.0 M8<br>20.5 M8<br>122 M8 | Version<br>16:04<br>32:08:114<br>32:09:114<br>11:000 |        |  |
|   |                                       | Conference Conference | groupined internation.                          | Cancel                            | 2/12/2019<br>22/11/2019<br>27/11/2019                                              | 58.0 MB                                         | 1.0.10<br>78.0.3904.108<br>10.4.1.19939              |        |  |

To re-install or install the secure browser again, please follow the same document from Step 1.

Pearson VUE support details must have been shared with you over the appointment confirmation email, so for any technical issues please feel free to connect to us for assistance.

#### FOR MAC DEVICES:

#### SECURE BROWSER DOWNLOAD & INSTALL OPTIONS:

#### 1. Click on the link below to download the Secure Browser :

https://pearsonvueproctoring.s3.ap-south-1.amazonaws.com/ssb/javasb/mac/ESSecureBrowser.zip

This action should be performed preferably well before the exam to ensure your system is ready for exam delivery.

Secure browser download is an executable (.dmg) file that will get downloaded to your default download directory of your system. To install this application, open the location where the file was saved on the system, and try to install the application from the installer program.

Please remember that you should have Administrator level permissions or rights of your personal laptop to enable a successful installation.

#### Prerequisite:

OS specified minimum RAM of 4GB or more.

#### **Browsers Supported**

| Operating System                                                                                                    | Brow          | ser supported |        |
|----------------------------------------------------------------------------------------------------|---------------|---------------|--------|
| Mac OS<br>ver. 10.12 / 10.13 / 10.14 / 10.15 / 11.1<br>/ 11.2 / 11.3 / 11.4 / 11.5 / 11.6<br>(Beta versions are not supported) | Google Chrome | Firefox       | Safari |

ES Secure Browser (lockdown browser) allows a student to take an exam in a secure environment. Follow the steps below to install the Secure Browser for MAC Operating System:

- 1: Extract the file ("ESSecureBrowser.zip") downloaded
- 2: Double click the installable package (".dmg file") extracted

| 🧾 mac installabl      | le file 1.9                       |                                                                              |
|-----------------------|-----------------------------------|------------------------------------------------------------------------------|
|                       | ○ ◆                               | Q Search                                                                     |
| View Arrange Share E  | dit Tags Quick Look Action        | Search                                                                       |
| Name                  | <ul> <li>Date Modified</li> </ul> |                                                                              |
| ESSecureBrowser-1.9.d | mg 24-Feb-2021, 4:                | 09 PM 170.9                                                                  |
|                       |                                   |                                                                              |
|                       |                                   |                                                                              |
|                       |                                   |                                                                              |
|                       |                                   |                                                                              |
|                       |                                   |                                                                              |
|                       |                                   |                                                                              |
|                       |                                   |                                                                              |
|                       |                                   |                                                                              |
|                       |                                   |                                                                              |
|                       |                                   |                                                                              |
|                       |                                   |                                                                              |
|                       |                                   |                                                                              |
|                       | mac installab                     | mac installable file 1.9 Wiew Arrange Share Edit Tags Quick Look Action Name |

Pg. 13 [Company Confidential- Pearson VUE] Version 2.1\_280322

| • • •          | 🛅 mac installable                               | file 1.9                         | -                                                                                                    |
|----------------|-------------------------------------------------|----------------------------------|----------------------------------------------------------------------------------------------------|
| Back/Forward   | IIIIII     IIIIIIIIIIIIIIIIIIIIIIIIIIIIIIIIIIII | d Tags Quick Look Action         | Q. Search<br>Search                                                                                              |
| Favorites      | Name                                            | <ul> <li>Date Modifie</li> </ul> | ed Ie                                                                                                    |
| 🗐 All My Files | ESSecureBrowser-1.9.dm                          | g 24-Feb-20                      | 21, 4:09 PM 170.9                                                                                                |
| 🛆 iCloud Drive |                                                 | 000                              |                                                                                                    |
| AirDrop        |                                                 |                                  |                                                                                                    |
| Desktop        |                                                 | Opening "ESSecureBro             | wser-1.9.dmg"                                                                                                    |
| 😭 excel        |                                                 | Verifying                        | Skin                                                                                                    |
| Applications   |                                                 |                                  |                                                                                                    |
| O Downloads    |                                                 |                                  | me                                                                                                    |
| 🔄 Macintosh HD |                                                 |                                  |                                                                                                    |
| 🖻 Documents    |                                                 |                                  |                                                                                                    |
| Tags           |                                                 |                                  |                                                                                                    |
|                |                                                 |                                  | and the second second second second second second second second second second second second second second second |
|                |                                                 |                                  |                                                                                                    |
|                |                                                 |                                  |                                                                                                    |

| details are | displayed here. Cl                   |              | To open "ESSecureBrowser", you need to install<br>Rosetta, Do you want to install it now?                                                                                                    |        |            |
|-------------|--------------------------------------|--------------|----------------------------------------------------------------------------------------------------|--------|------------|
| ct :        | PEARSON-                             | 6            | Rosetta enables intel-based features to run on Apple Silicon Macs.<br>Reopening applications after installation is required to start using<br>Rosetta.                                                                                                    | Active | ○ Upcoming |
| DEM         | IO-TEST                              | ?            | the software to subject to the software bence Agreement applicable to the software bence Agreement applicable t |        |            |
| : 0         | 03:00:00                             |              |                                                                                                    |        |            |
| d time : 3  | 3/24/2021 12:45:00                   | PM           |                                                                                                    |        |            |
| d time :3   | 3/24/2021 9:05:00 F                  | PM           |                                                                                                    |        |            |
| : Y<br>a    | ou have Checked<br>and not attempted | -in          |                                                                                                    |        |            |
| Update to   | install Rosetta w                    | ill be downl | oaded                                                                                                    |        |            |

| excelindia.com                             | n/TA/TestPlayer/Home                                                                                                    | e.aspx                                                                                                    |                                                                                                    |                                                                                                    |               |              |          | _     |
|--------------------------------------------|----------------------------------------------------------------------------------------------------|----------------------------------------------------------------------------------------------------|----------------------------------------------------------------------------------------------------|----------------------------------------------------------------------------------------------------|---------------|--------------|----------|-------|
| UE                                         | -                                                                                                    |                                                                                                    |                                                                                                    |                                                                                                    |               | -            |          |       |
|                                            | To Do                                                                                                    |                                                                                                    |                                                                                                    |                                                                                                    |               | ×            |          |       |
|                                            | Dreater has son                                                                                                    | round up un too                                                                                                    | TENO TEST DIA                                                                                                    | ess start taking us                                                                                     | ur toot       | _            |          |       |
|                                            | Proctor has app                                                                                                    | roved your tes                                                                                                    | ST DEMIC-TEST. Ple                                                                                                    | ase start taking yo                                                                                     | our test.     |              |          |       |
| details are disr                           | olav                                                                                                    | 0                                                                                                    |                                                                                                    |                                                                                                    |               |              |          |       |
|                                            | 6                                                                                                    | Fine                                                                                                    | ding update                                                                                                    |                                                                                                    |               | ose          |          |       |
| ct:                                        | PEARSON-                                                                                                    | 9 -                                                                                                    |                                                                                                    |                                                                                                    |               | Active       | Upcoming | ⊖ Con |
|                                            |                                                                                                    |                                                                                                    |                                                                                                    |                                                                                                    |               | 1000         |          |       |
|                                            | ?                                                                                                    |                                                                                                    |                                                                                                    |                                                                                                    | Not Now       |              |          |       |
|                                            |                                                                                                    |                                                                                                    |                                                                                                    |                                                                                                    |               |              |          |       |
| DEMO-                                      | TEST                                                                                                    |                                                                                                    |                                                                                                    |                                                                                                    |               |              |          |       |
|                                            |                                                                                                    |                                                                                                    |                                                                                                    |                                                                                                    |               |              |          |       |
| . 00.0                                     | 0.00                                                                                                    |                                                                                                    |                                                                                                    |                                                                                                    |               |              |          |       |
| : 03:0                                     | 0:00                                                                                                    |                                                                                                    |                                                                                                    |                                                                                                    |               |              |          |       |
| : 03:0<br>nd time : 3/24                   | 0:00<br>1/2021 12:45:00 PM                                                                                                    |                                                                                                    |                                                                                                    |                                                                                                    |               |              |          |       |
| : 03:0<br>nd time : 3/24                   | 0:00<br>1/2021 12:45:00 PM                                                                                                    |                                                                                                    |                                                                                                    |                                                                                                    |               |              |          |       |
| : 03:0<br>nd time : 3/24                   | 0:00<br>1/2021 12:45:00 PM                                                                                                    |                                                                                                    |                                                                                                    |                                                                                                    |               |              |          |       |
| : 03:0<br>nd time : 3/24<br>You will be pr | 0:00<br>1/2021 12:45:00 PM<br>rompted to provide                                                                                                    | e your syste                                                                                                    | m password                                                                                                    |                                                                                                    |               |              |          |       |
| : 03:0<br>nd time : 3/24<br>You will be pr | 0:00<br>V/2021 12:45:00 PM<br>rompted to provide                                                                                                    | e your syste                                                                                                    | em password                                                                                                    |                                                                                                    |               |              |          |       |
| : 03:0<br>nd time : 3/24<br>You will be pr | rompted to provide                                                                                                    | e your syste                                                                                                    | m password                                                                                                    |                                                                                                    |               |              |          |       |
| : 03:0<br>nd time : 3/24<br>You will be pr | 0:00<br>V2021 12:45:00 PM<br>rompted to provide<br>× +<br>excelindia.com/TA/Test                                                                                                    | e your syste                                                                                                    | em password                                                                                                    |                                                                                                    |               |              |          |       |
| : 03:0<br>nd time : 3/24<br>You will be pr | rompted to provide                                                                                                    | e your syste<br>Player/Home.aspx                                                                                                    | em password                                                                                                    |                                                                                                    | ×             |              |          |       |
| : 03:0<br>nd time : 3/24<br>You will be pr | rompted to provide<br>x +<br>excelindia.com/TA/Test<br>UE<br>To<br>Pro                                                                                                    | e your syste<br>Player/Home.aspx<br>Do                                                                                                    | our test <b>DEMO-TEST</b> . Ple                                                                                                    | ase start taking your test.                                                                             | ×             |              |          |       |
| : 03:0<br>nd time : 3/24<br>You will be pr | rompted to provide                                                                                                    | e your syste<br>Player/Home.aspx<br>Do                                                                                                    | om password<br>your test DEMO-TEST. Ple<br>macOS is trying to inst                                                                       | ase start taking your test.                                                                             | ×             |              |          |       |
| : 03:0<br>nd time : 3/24<br>You will be pr | rompted to provide<br>x +<br>excelindia.com/TA/Test<br>UE To<br>Pro<br>: details are display                                                                                                    | e your syste<br>Player/Home.aspx<br>Do<br>Do                                                                                                    | em password<br>your test DEMO-TEST. Ple<br>macOS is trying to inst<br>Enter your password to allo                                        | ase start taking your test.<br>tall Apple software.<br>w this.                                          | OSE           |              |          |       |
| : 03:0<br>nd time : 3/24<br>You will be pr | rompted to provide                                                                                                    | e your syste<br>Player/Home.aspx<br>Do<br>octor has approved                                                                                                    | your test DEMO-TEST. Ple<br>macOS is trying to inst<br>Enter your password to allor<br>Username: Russell Nag<br>Password:                | ase start taking your test.<br><b>tall Apple software.</b><br>w this.<br>gai                            | ose<br>Active | Upcoming O C |          |       |
| : 03:0<br>nd time : 3/24<br>'ou will be pr | rompted to provide                                                                                                    | e your syste                                                                                                    | your test DEMO-TEST. Plee<br>macOS is trying to inst<br>Enter your password to allor<br>Username: Russell Nag<br>Password:               | ase start taking your test.<br>tall Apple software.<br>w this.<br>gai                                   | ose<br>Active | Upcoming O C |          |       |
| : 03:0                                     | IV2021 12:45:00 PM                                                                                                    | e your syste                                                                                                    | em password<br>your test DEMO-TEST. Ple<br>macOS is trying to inst<br>Enter your password to allor<br>Username: Russell Nag<br>Password: | ase start taking your test.<br>tall Apple software.<br>w this.<br>gai<br>•••<br>Cancel Install Softwa   | ose<br>Active | Upcoming O C |          |       |
| : 03:0                                     | rompted to provide<br>excelindia.com/TA/Test<br>UE<br>cdetails are display<br>ict : PEAR                                                                                                    | e your syste<br>Player/Home.aspx<br>Do<br>Doctor has approved                                                                                                    | em password<br>your test DEMO-TEST. Ple<br>macOS is trying to inst<br>Enter your password to allor<br>Username: Russell Nag<br>Password: | ase start taking your test.<br>tall Apple software.<br>w this.<br>gai<br>•••<br>Cancel Install Softwa   | ose<br>Active | Upcoming O C |          |       |
| : 03:0                                     | In the second second se | e your syste                                                                                                    | em password<br>your test DEMO-TEST. Ple<br>macOS is trying to inst<br>Enter your password to allor<br>Username: Russell Nag<br>Password: | ase start taking your test.<br>tall Apple software.<br>w this.<br>gai<br>•••]<br>Cancel Install Softwa  | ose<br>Active | Upcoming O C |          |       |
| : 03:0<br>nd time : 3/24<br>You will be pr | rompted to provide<br>rompted to provide<br>UE To<br>Pro<br>: details are display<br>ict : PEAR<br>EXECTION 112:45:00 PM                                                                                                    | e your syste                                                                                                    | em password<br>your test DEMO-TEST. Ple<br>macOS is trying to inst<br>Enter your password to allor<br>Username: Russell Nag<br>Password: | ase start taking your test.<br>tall Apple software.<br>w this.<br>gai<br>•••<br>Cancel Install Software | ose<br>Active | Upcoming O C |          |       |
| : 03:0<br>nd time : 3/24<br>'ou will be pr | rompted to provide<br>x +<br>excelindia.com/TA/Test<br>UE To<br>Provide<br>i details are display<br>ict : PEAR<br>i 03:00:00<br>ind time : 3/24/2021 12<br>d time : 3/24/2021 12                                                                                                    | Player/Home.aspx Do Cor has approved SON- Ex45:00 PM D5:00 PM Color of the second of the second of | em password                                                                                                    | ase start taking your test.<br>tall Apple software.<br>w this.<br>pai<br>•••<br>Cancel Install Softwa   | ose<br>Active | Upcoming O C |          |       |

| a.cc × +               |                        |                                       |                        |     |
|------------------------|------------------------|---------------------------------------|------------------------|-----|
| ue.excelindia.com/T    | A/TestPlayer/Home.asp> | C                                     |                        |     |
| VUE                    | То Do                  |                                       |                        | ×   |
|                        | Proctor has approved   | your test <b>DEMO-TEST</b> . Please s | tart taking your test. |     |
| est details are displa | PEARSON-               | Installed                             |                        | ose |
|                        | ?                      |                                       | Done                   |     |
| DEMO-TE                | ST                     |                                       |                        |     |
| : 03:00:0              | 00                     |                                       |                        |     |
| and time : 3/24/2      | 021 12:45:00 PM        |                                       |                        |     |
| and time : 3/24/2      | 021 9:05:00 PM         |                                       |                        |     |
| · You ha               | ve Checked-in          |                                       |                        |     |

Now the executable of ESSB will be treated for installation. Once the package is verified and ready to install, a new popup will appear, as you can see it below

| The second     | •••          |      | ES            | SB            |                       |             |                     |
|----------------|--------------|------|---------------|---------------|-----------------------|-------------|---------------------|
|                |              |      | ₩ × 1         |               | 0                     | <b>*</b> ~  | Q Search            |
|                | Back/Forward | View | Arrange Share | Edit Tags     | Quick Look            | Action      | Search              |
|                | Favorites    |      |               |               |                       |             |                     |
| 000            | All My Files |      |               |               |                       |             |                     |
| < >            | iCloud Drive |      |               |               |                       |             |                     |
| Back/Forward   | @ AirDrop    |      |               |               |                       |             |                     |
| Favorites      | Desktop      |      |               |               |                       |             |                     |
| All My Files   | 😭 excel      |      |               |               |                       |             |                     |
| 🛆 iCloud Drive | Applications |      |               |               | •                     |             | -4-                 |
| AirDrop        | Downloads    |      |               |               | 1                     | <b>&gt;</b> | ,                   |
| Desktop        | Macintosh HD |      |               | ESSecureBrows | er                    |             | Applications        |
| 😭 excel        | Documents    |      |               |               |                       |             |                     |
| Applications   | Devices      |      |               |               |                       |             |                     |
| O Downloads    | ESSB 4       |      |               |               |                       |             |                     |
| Macintosh HD   | _            |      |               |               |                       |             |                     |
| Documents      | Tags         |      |               |               |                       |             |                     |
| Devices        |              |      |               |               | And the second second |             | A COLUMN TWO IS NOT |
| ESSB           | 4            |      |               |               |                       |             | ne2.) fixme         |
| Trees          |              |      |               |               |                       |             |                     |
| lags           |              |      |               |               |                       |             |                     |
|                |              |      |               |               | 0                     |             | SCPT                |

Pg. 16 [Company Confidential- Pearson VUE] Version 2.1\_280322

3. Here, drag the ESSecureBrowser to the Applications directory. This now will provide a small popup with the progress, as it is in the second image below

|                      | 000                        |                   | ESSB                          |                    |                         |
|----------------------|----------------------------|-------------------|-------------------------------|--------------------|-------------------------|
|                      |                            |                   |                               | Ouick Look Action  | Q, Search               |
|                      | Eavorites                  |                   | Analye Share Contrags         | QUICK LOOK ACTON   |                         |
|                      | All My Files               |                   |                               |                    |                         |
|                      | iCloud Drive               |                   |                               |                    |                         |
| Back/Forward         | AirDrop                    |                   |                               |                    |                         |
| Favorites            | Desktop                    |                   |                               |                    | 1                       |
| 🗐 All My F           | Files 👘 excel              |                   |                               |                    |                         |
| 🛆 iCloud             | Drive Applications         |                   |                               |                    | -A-                     |
| AirDrop              | Downloads                  |                   |                               |                    | ,                       |
| Deskto               | p 🔲 Macintosh HD           |                   | ESSecureBr                    | owser              | Applications            |
| 😭 excel              | Documents                  |                   |                               |                    |                         |
| Applica              | tions                      |                   |                               |                    | á                       |
| O Downlo             | ads ESSB                   | <b>A</b>          |                               |                    |                         |
| Macinto              | osh HD                     |                   |                               |                    |                         |
| Docum                | ents                       |                   |                               |                    |                         |
| Devices              |                            |                   |                               |                    |                         |
| ESSB                 | -                          |                   |                               |                    | estart newscript edite. |
| Tags                 |                            |                   |                               |                    |                         |
|                      |                            |                   |                               |                    |                         |
| Copying "ESSecure    | Browser" to "Applications" | lows research.txt | untitlfolder hs_er38.log Safe | E).dmg Mac SB time | 1estart sb dryrun3 she  |
| 107.6 MB of 232.8 MB | - About 5 seconds          | 3                 |                               |                    |                         |
|                      |                            |                   |                               |                    |                         |
|                      | •••                        |                   | ESSB                          |                    |                         |
| And the state        |                            |                   | <b>… →</b> 1                  | • • •              | Q. Search               |
|                      | Back/Forward               | View Ar           | range Share Edit Tags         | Quick Look Action  | Search                  |
|                      | Favorites                  |                   |                               |                    |                         |
| 000                  | All My Files               |                   |                               |                    |                         |
| <>                   | 🛆 iCloud Drive             |                   |                               |                    |                         |
| Back/Forward         | AirDrop                    |                   |                               |                    |                         |
| Favorites            | Desktop                    |                   |                               |                    |                         |
| All My Files         | excel                      |                   |                               |                    |                         |
| C iCloud Drive       | Applications               |                   |                               |                    |                         |
| (C) AirDrop          | O Downloade                |                   |                               | > 💟                |                         |
| Desktop              | Masintash UD               |                   | ESSecureBrows                 | er ESSecure        | tions                   |
| () evcel             |                            |                   |                               | Loberdie           |                         |
| A Applications       | Documents                  |                   |                               |                    |                         |
| Applications         | Devices                    |                   |                               |                    |                         |
| Downloads            | ESSB                       | <b></b>           |                               |                    | •                       |
| Macintosh HD         | Tags                       |                   |                               |                    |                         |
| Documents            |                            |                   |                               |                    |                         |
| Devices              |                            |                   |                               |                    |                         |
| ESSB                 | 4                          |                   |                               |                    | estart sb.dryrun3 sh    |
| Tags                 |                            |                   |                               |                    |                         |
| 1090                 |                            |                   |                               |                    |                         |
|                      |                            |                   |                               |                    | PLIST                   |

Pg. 17 [Company Confidential- Pearson VUE] Version 2.1\_280322

4. Once completed, right click and eject the mount seen in your left side navigation pane

|                |                          |                            |                      |         | ESS   | SB           |            |          |                                                                                                    |
|----------------|--------------------------|----------------------------|----------------------|---------|-------|--------------|------------|----------|----------------------------------------------------------------------------------------------------|
|                | $\langle \rangle$        | 88 =                       |                      |         | ₫     |              | •          | * ~      | Q Search                                                                                                    |
| E              | Back/Forward             |                            | View                 | Arrange | Share | Edit Tags    | Quick Look | Action   | Search                                                                                                    |
| 1              | Favorites                |                            |                      |         |       |              |            |          |                                                                                                    |
| 0.0            | All My Files             |                            |                      |         |       |              |            |          |                                                                                                    |
| < >            | 🛆 iCloud Drive           |                            |                      |         |       |              |            |          |                                                                                                    |
| ck/Forward     | (independence) AirDrop   |                            |                      |         |       |              |            |          |                                                                                                    |
| avorites       | Desktop                  |                            |                      |         |       |              |            |          |                                                                                                    |
| All My Files   | 😭 excel                  |                            |                      |         |       | F            |            |          |                                                                                                    |
| 🛆 iCloud Drive | Applications             |                            |                      |         |       |              |            |          | -4-                                                                                                    |
| AirDrop        | O Downloads              |                            |                      |         |       |              |            | <b>/</b> | ×                                                                                                    |
| Desktop        | Macintosh HD             |                            |                      |         |       | ESSecureBrov | vser       |          | Applications                                                                                                    |
| 😭 excel        | Documents                |                            |                      |         |       |              |            |          |                                                                                                    |
| Applications   |                          |                            |                      |         |       |              |            |          |                                                                                                    |
| Downloads      | ESSB (                   |                            | North Color          | -       |       |              |            |          |                                                                                                    |
| Macintosh HD   |                          | Open in Nev<br>Show in Enc | v Tab<br>Josing Fold | or      |       |              |            |          |                                                                                                    |
| Documents      | Tags                     | Show in Enc                | losing i ola         |         |       |              |            |          |                                                                                                    |
|                |                          | Eject "ESSB                | "                    |         |       |              |            |          |                                                                                                    |
|                |                          | Get Info                   |                      |         |       |              |            |          | 90.log Example.plis                                                                                                    |
| E 232B         | -                        | Remove from                | n Sidebar            |         |       |              |            |          |                                                                                                    |
|                | AUX OF COMPANY OF STATES |                            |                      |         |       |              |            |          | And and a second second s |

5. Open web browser(Google Chrome / Safari / Firefox) and run this command in address bar-'essb:// isdemo'

| $\leftarrow$ | $\rightarrow$ | С | 📀 essb://isdemo |
|--------------|---------------|---|-----------------|
|              |               |   |                 |

6. Click on 'Open ESSecureBrowser'

| Open ESSecureBrowse    | er?            |       |
|------------------------|----------------|-------|
| A website wants to ope | n this applica | tion. |
|                        |                |       |

7. Click on cancel in next pop up

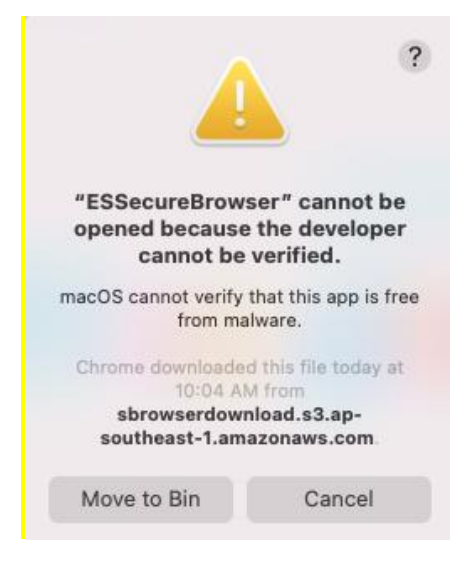

Your Mac machine may or mostly will block the installation of the ES Secure Browser. This is because, ES Secure Browser needs access to critical system resources like camera, taskbar, microphone, privilege to block already installed applications like Facetime, Skype, MS Teams, Screen sharing apps etc. and also since the software vendor is continuously releasing newer versions, which at the time of your usage, might not have approved and signed by Apple.

The message that you will get, if your security settings is set strong, to block unidentified source will be The ".dmg" can't be opened because it is from unidentified developer". OR "".dmg" can't be opened because the developer cannot be verified". Click on Cancel.

Follow the below steps to resolve this operational issue:

Likewise, Mac is very strict rules set on camera access as well. Following the step 4, after adding the application into security exception, will enable ESSecureBrowser to access the camera, during the exam.

Step 1: To change the system preference to add exception for ES Secure Browser, click the Apple menu OR

click on the System Preferences icon

in the Dock. And click on the Security & Privacy

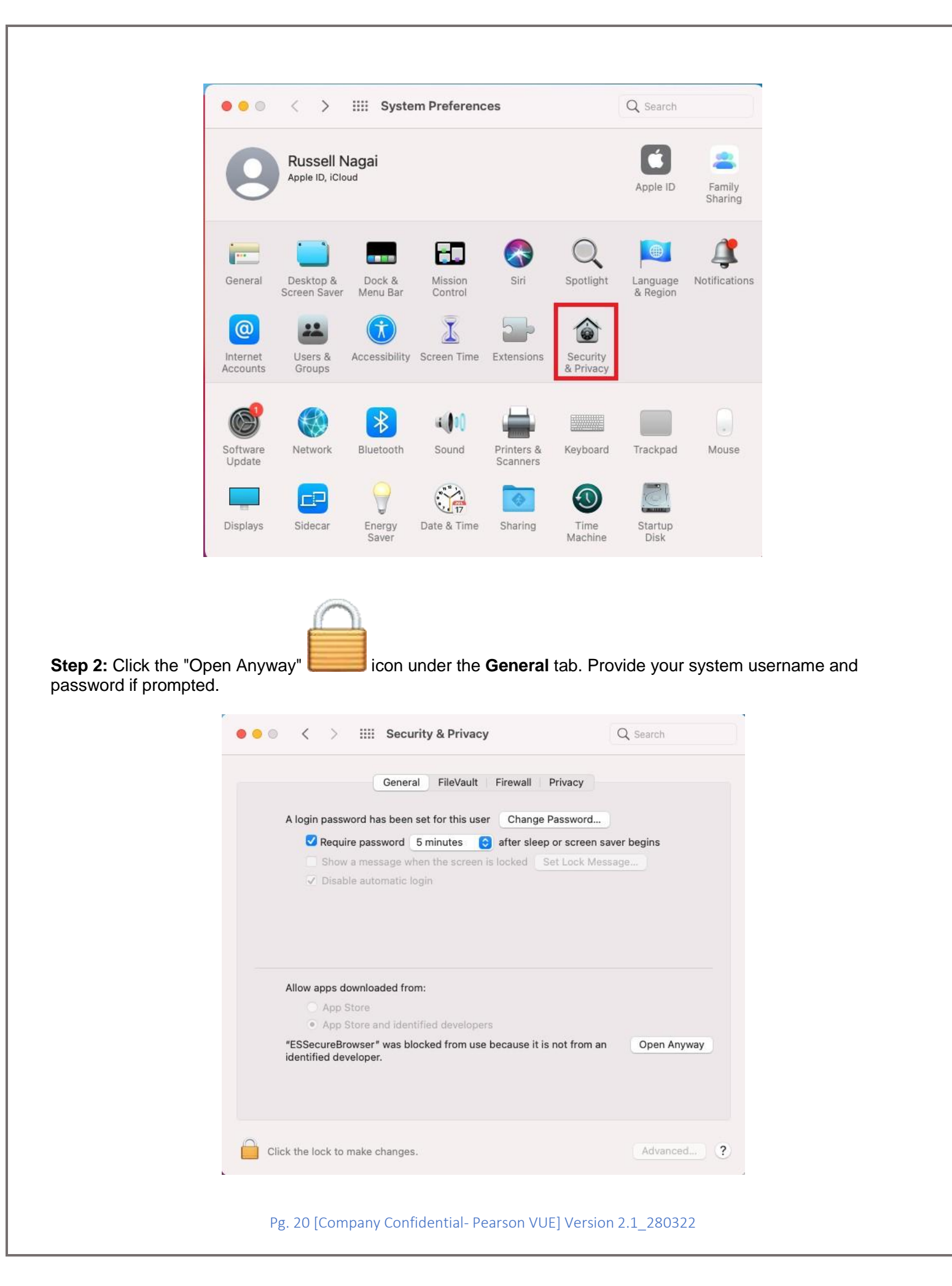

**Step 3:** Click **Open** if you were prompted as given below, through a popup. Once done, you are now good to start the exam

| 0                                | <u> </u>                                                                                                    |                 |
|----------------------------------|----------------------------------------------------------------------------------------------------|-----------------|
| A login password ha              | macOS cannot verify the developer of "ESSecureBrowser".                                                           | rd              |
| <ul> <li>Require pass</li> </ul> | Are you sure you want to open it?                                                                                 | en saver begins |
| Show a mes                       | overriding system security which can                                                                              | Message         |
| ✓ Disable auto                   | expose your computer and personal<br>information to malware that may harm<br>your Mac or compromise your privacy. |                 |
|                                  | Safari downloaded this file today at 12:31 PM.                                                                    |                 |
|                                  | Open                                                                                                    | _               |
| Allow apps downloa               | Move to Bin                                                                                                    |                 |
| App Store a                      | Cancel                                                                                                    |                 |
|                                  |                                                                                                    |                 |
|                                  |                                                                                                    |                 |

Now run the essb:// isdemo command again in web browser. Secure browser will start launching-

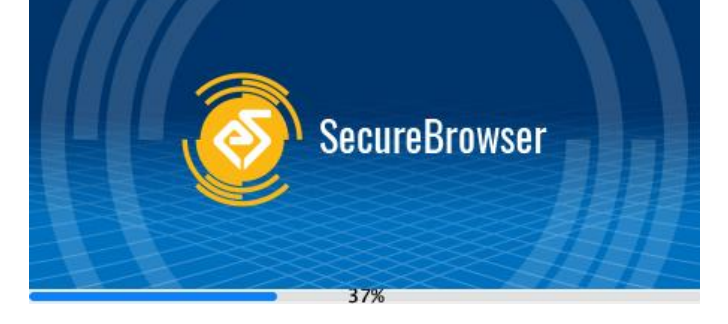

Once loaded fully secure browser will launch and show the below message-

Lockdown Browser Launched Successfully

**Step 4:** After the successful launch of Secure Browser in demo mode, click on the top right corner close button. On your close, you will see a popup requesting the camera access, as seen below. Click OK in here. This now makes you ready for the exam.

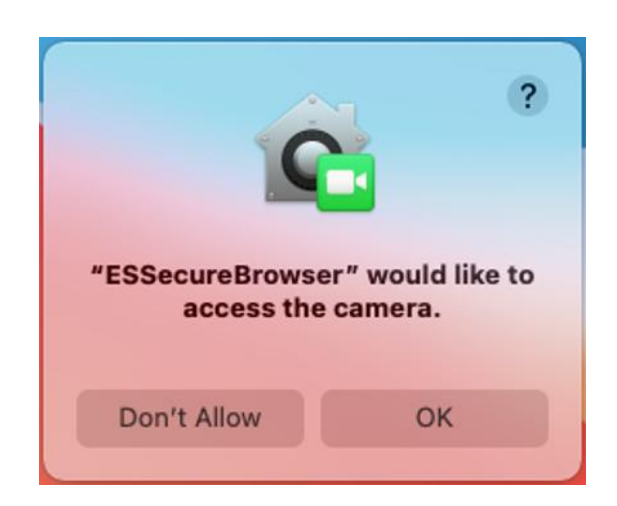

All the best for your online assessment!

Pg. 22 [Company Confidential- Pearson VUE] Version 2.1\_280322